## Creche

5.

## **Booking a creche single pass**

| 1. | Click the | button in the top menu.                                                              |
|----|-----------|--------------------------------------------------------------------------------------|
| 2. | Click the | Holiday Programs & Creche button underneath the top menu.                            |
| 3. | Click the | Creche (8wks - 2 ()<br>dropdown and select the appropriate age range for your child. |

4. Choose your desired booking time and date and click Book Now. Please select the timeslot that your desired start time falls within.

| FRIDAY<br><b>19/02</b>       |                                                     |
|------------------------------|-----------------------------------------------------|
| 08:45 AM<br>9 90 minutes     |                                                     |
| Book now                     |                                                     |
| Booking for Customer Service |                                                     |
| Click the                    | dropdown and select the child you wish to book for. |

- 6. Ensure the start time and training time (booking time) are correct and hit next.
- 7. Select the product and click buy.
- 8. You will then be prompted to enter your payment details or select the payment method attached to your account.
- 9. You're all set! You will then see a pop-up summary of your booking details. Make sure to double check this information is correct.

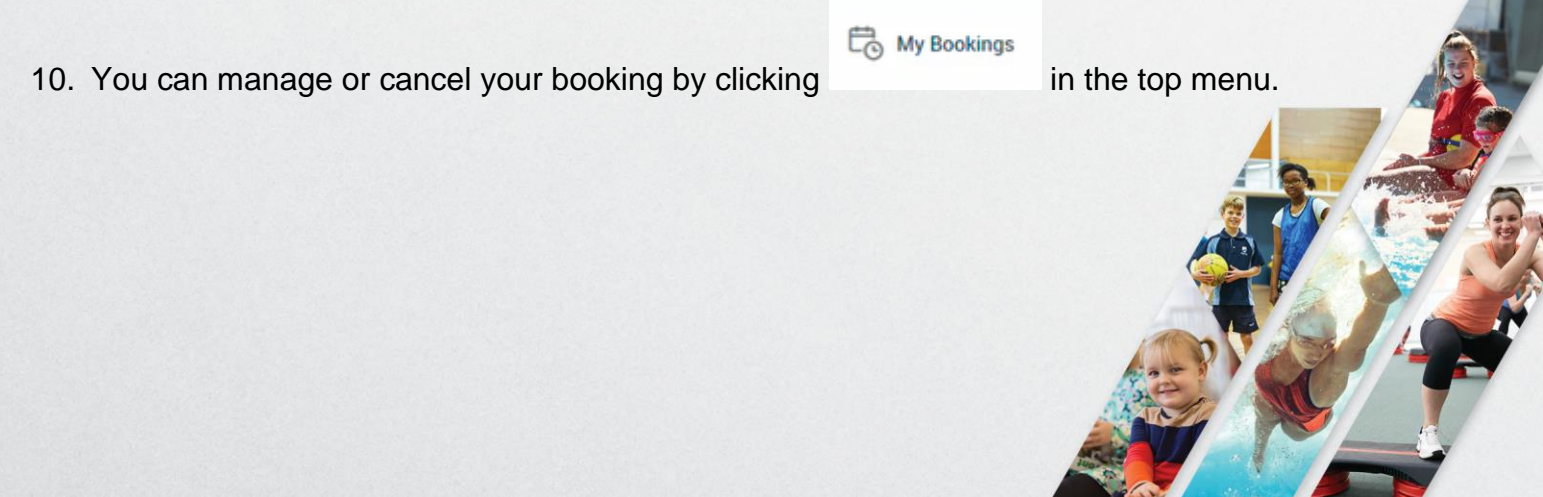